# 游戏项目实践 实践课

• 游戏框架及游戏跨平台实践

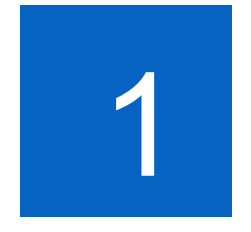

# 敌机的出现

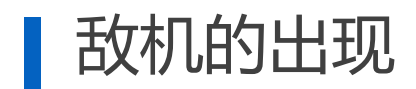

# 练习1-1:

- 1. 导入12-2DFlightShooting.unitypackage
- 2. 完善GameControllerScript.cs的SpawnEnemy函数, 实现敌机的 初始位置设置 (可随机或遵循一定的规律)
- 3. 完善EnemyScript.cs代码的Update函数,实现敌机的位置更新

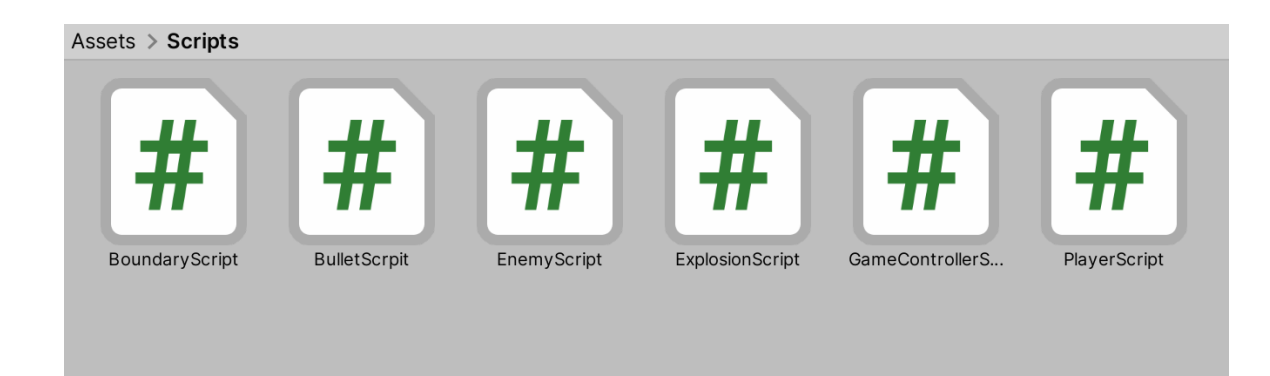

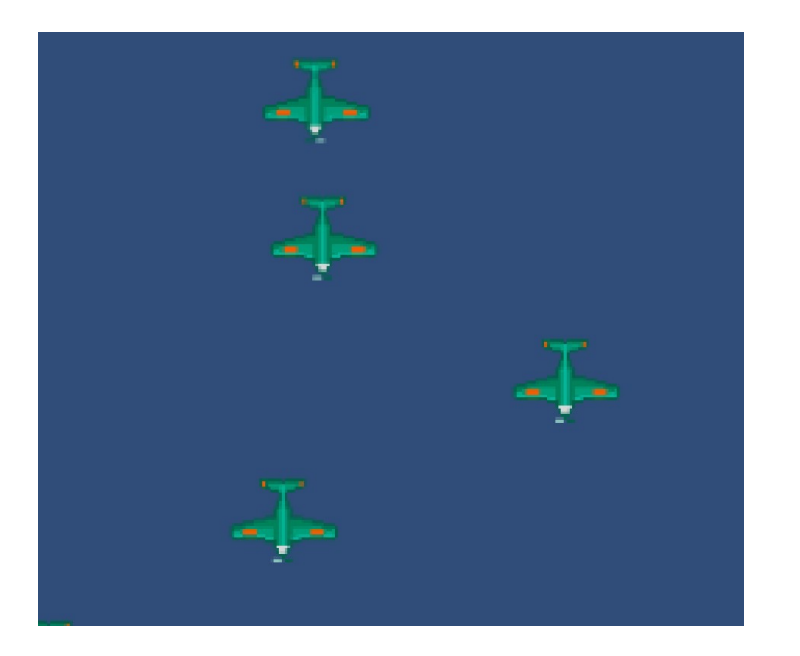

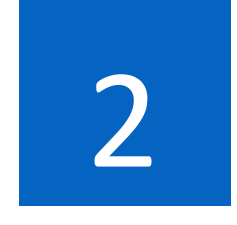

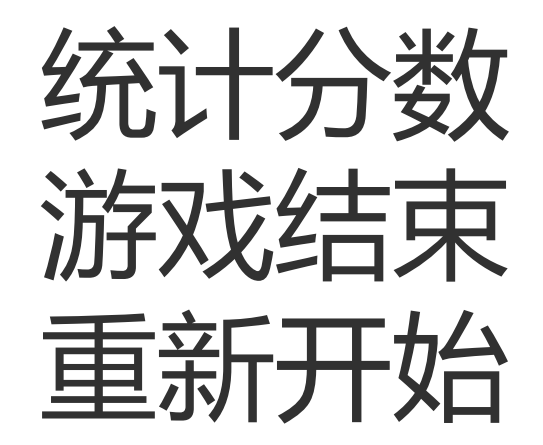

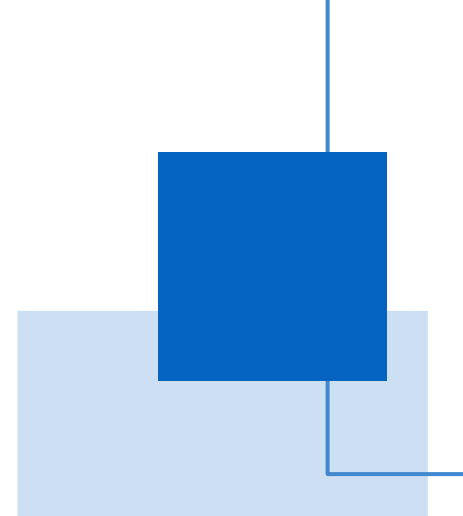

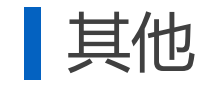

# 练习2-1:

- 1. 完善GameControllerScript.cs的AddScore及EnemyScript.cs的 OnTriggerEnter2D函数,实现分数的统计,子弹碰到敌机计1分
- 2. 完善EnemyScript.cs的OnTriggerEnter2D函数,实现我机碰撞敌机时 显示游戏结束的提示
- 3. 完善GameControllerScript.cs的Update,实现按下Space键时重新开

始 游戏

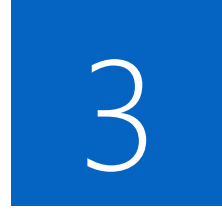

# 在浏览器上运行 飞行射击游戏

3-1、3-2二选一即可

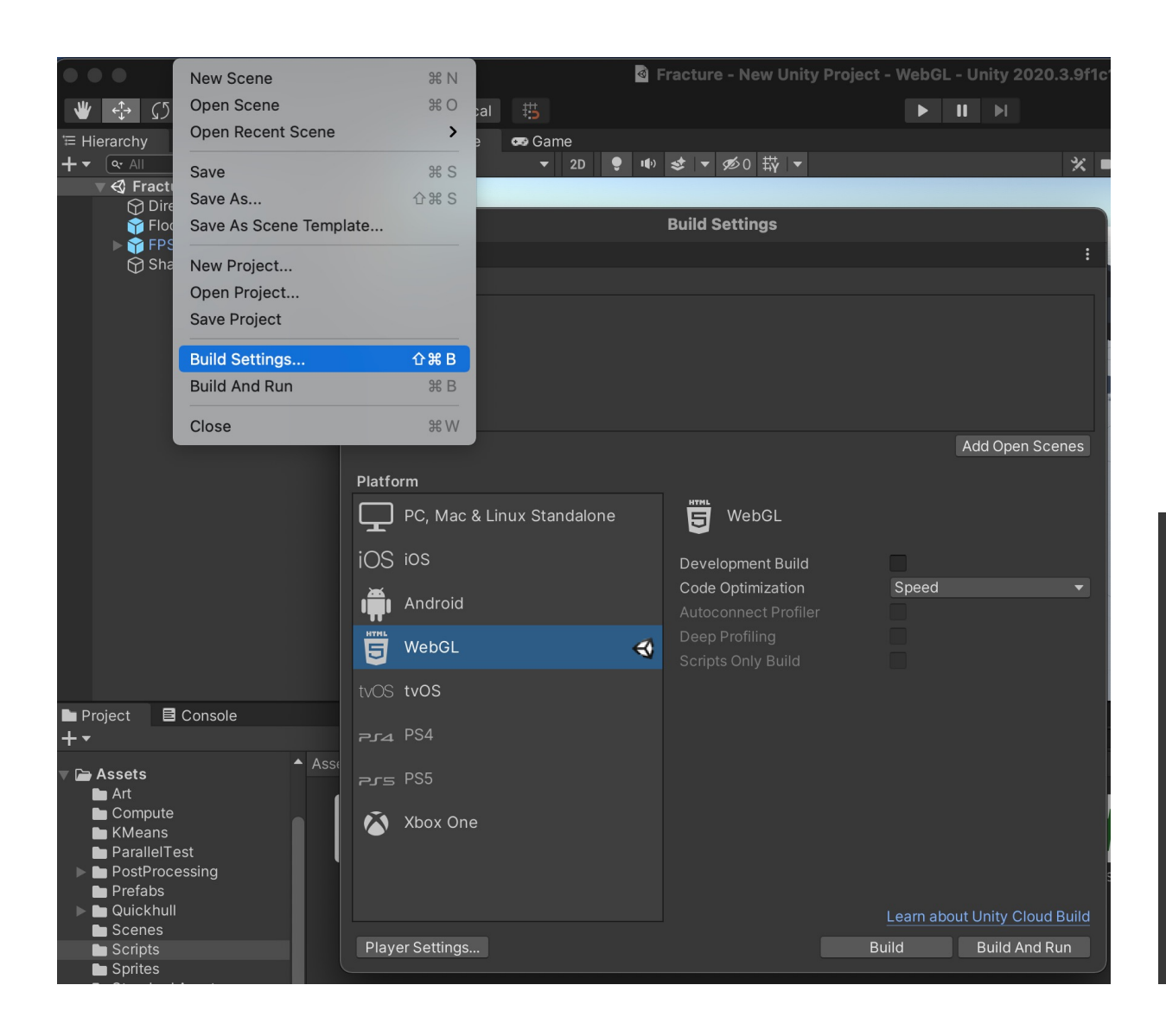

- 如果提示没有安装Unity的WebGL模块,则要安装
- 直接打开Html通常无法运行游戏,须在文件目录启动 Web服务,方式见后页
- 如果浏览器中遇到报错,可能是项目文件中有中文、
   项目路径中有中文或者发布WebGL的选项需要Gzip要
   设置为Disable

|                            |         |                   |                 |     |   | Select |
|----------------------------|---------|-------------------|-----------------|-----|---|--------|
| ursor Hotspot              | Х       | 0                 |                 | Y 0 |   |        |
|                            |         |                   | *               |     | = | -      |
| 노                          |         | IOS               | · <b>!!</b> !   |     |   |        |
| Settings for WebGL         |         |                   |                 |     |   |        |
| ▶ Icon                     |         |                   |                 |     |   |        |
| Resolution and Presentatio | n       |                   |                 |     |   |        |
| Splash Image               |         |                   |                 |     |   |        |
| Other Settings             |         |                   |                 |     |   |        |
| Publishing Settings        |         |                   |                 |     |   |        |
| Enable Exceptions          |         | Explicitly Thrown | Exceptions Only |     |   |        |
| WebAssembly Arithmetic Exc | eptions | Deetli            |                 |     |   |        |
| Compression Format         |         | Brotii            |                 |     |   |        |
| Name Files As Hashes       |         | √ Gzip            |                 |     |   |        |
| Data Caching               |         | Disabled          |                 |     |   |        |
| Data Caching               |         |                   |                 |     |   |        |
|                            |         |                   |                 |     |   |        |
| Decompression Fallback     |         |                   |                 |     |   |        |
|                            |         |                   |                 |     |   |        |

# Web服务器

因载入其他文件的需要(图片、csv、json等文件),需针对**存有网站文件的本地文件夹**启动一个Web服务 建立Web服务的方式有多种,练习时建议使用Python3启动Web服务:

1. Windows

- Python3: python -m http.server
- IIS
- Apache
- Mac/Ubuntu
  - Python3: python -m http.server
  - Apache

# 练习3-1 (使用Python启动Web服务):

- 1. 在控制台里进入网页文件的文件夹
- 2. 输入: python -m http.server (假设安装的是python3)
- 3. 通过http://localhost:8000访问网页
- 4. 如需自定义端口,命令可改为: python -m http.server 8000

注意: 如遇到修改代码后网页内容不更新, 请尝试清浏览器缓存或改变端口

# Web服务器

### 练习3-2 (使用Visual Studio Code的Live Server启用Web服务):

#### 1. 安装Live Server插件

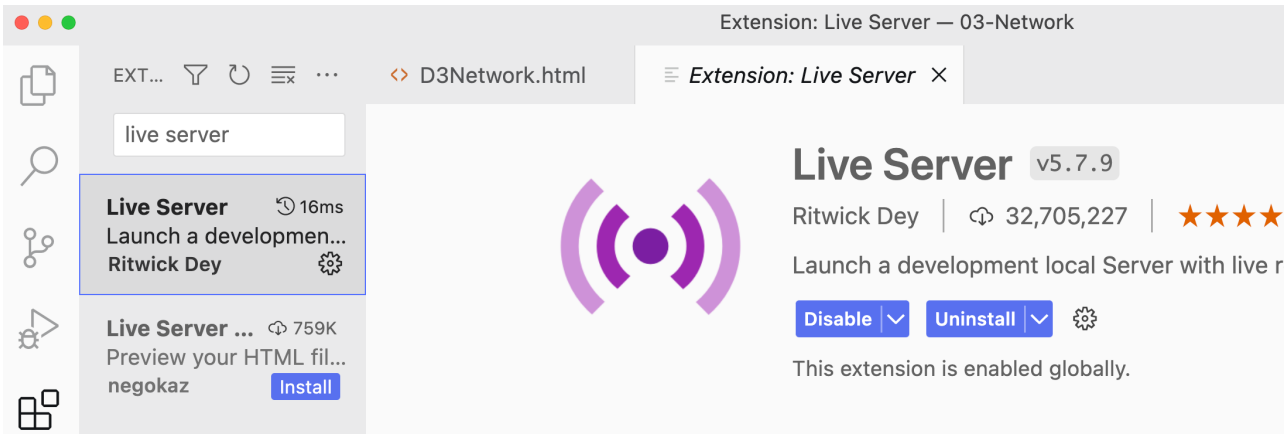

#### 4. 浏览器中查看结果

#### 2. 打开代码文件夹

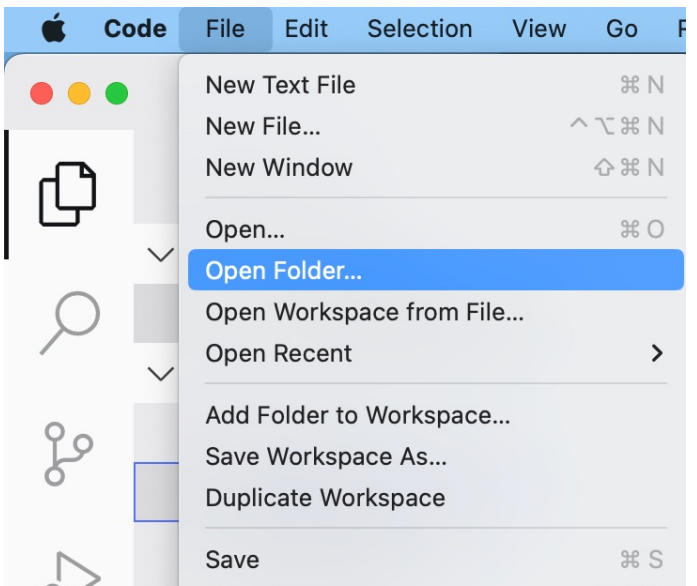

#### 3. 选中html文件,点击右下角Go Live按钮

|              |           |       |    | Click | to run live s | erver |   |   |
|--------------|-----------|-------|----|-------|---------------|-------|---|---|
| Ln 63, Col 1 | Spaces: 2 | UTF-8 | LF | HTML  | Go Live       | 8     | Ŕ | Q |

# 在手机上运行 飞行射击游戏 (课后练习)

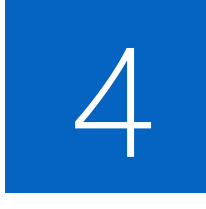

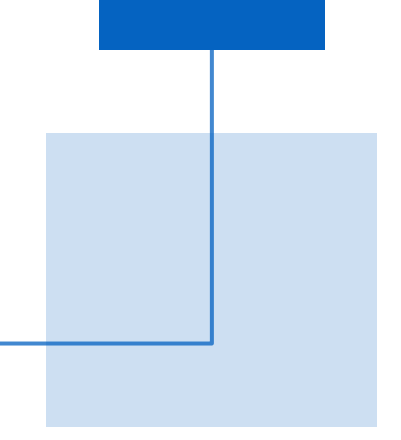

# Unity移动端支持包的安装

• 如果无法补安装的话,需要卸载Unity重新安装,注意勾选支持Android或iOS以及WebGL

| ••       | •                   |                                       |  |
|----------|---------------------|---------------------------------------|--|
| D        | • 🌲 🕾 🗘             | · · · · · · · · · · · · · · · · · · · |  |
| •        | 项目                  |                                       |  |
| 8        | 安装                  | <b>全部</b> 正式发行 预发行版 Q 搜索              |  |
| ⋺        | 学习                  |                                       |  |
| *        | 社区                  |                                       |  |
| <b>.</b> | 在线服务                | 8 2020.3.9f1c1 LTS                    |  |
| Ô        | 开发者服务               | /Applications/Unity/Unity.app         |  |
| Ŵ        | Plastic SCM 网盘      |                                       |  |
|          | 一云桌面                |                                       |  |
|          |                     |                                       |  |
|          |                     |                                       |  |
| 当前       | 前许可证: 个人版<br>解不同许可证 |                                       |  |
| Ŧ        | 下载                  |                                       |  |

### 移动端图片及材质设置

| k k     | at      |                  |        |   | <b>0</b> ≓ \$ | x |   |
|---------|---------|------------------|--------|---|---------------|---|---|
| s s     | hader   | Standard         |        |   |               | • |   |
|         | ٩       |                  |        | _ |               |   |   |
| Render  | Shaders |                  |        |   |               |   |   |
| Main M  | Mobi    |                  |        |   |               | > |   |
| O AI    | Natu    | re               |        |   |               | > |   |
| ΘM      | UI      | -                |        |   |               | > |   |
| Sr      | VR      |                  |        |   |               | > |   |
|         | AR      |                  |        |   |               | > |   |
| ON      | FX      |                  |        |   |               | > |   |
|         | GUI     |                  |        |   |               | > |   |
|         | Partio  | cles             |        |   |               | > |   |
| 000     | Skyb    | ох               |        |   |               | > |   |
| ⊙ D e   | Sprite  | es               |        |   |               | > |   |
| Emissio | Unlit   |                  |        |   |               | > |   |
| □ o Co  | Auto    | desk Interactive |        |   |               |   |   |
| G       | ✓ Stand | dard (Speeuler d | (atum) |   |               |   |   |
| Tiling  | Stand   | and (Speculars   | setup) |   |               |   | _ |
| Tiling  | Lega    | cy Shaders       |        |   | 0             | > | • |
| Offset  |         | X O              |        | Y | 0             |   |   |
|         |         |                  |        |   |               |   |   |

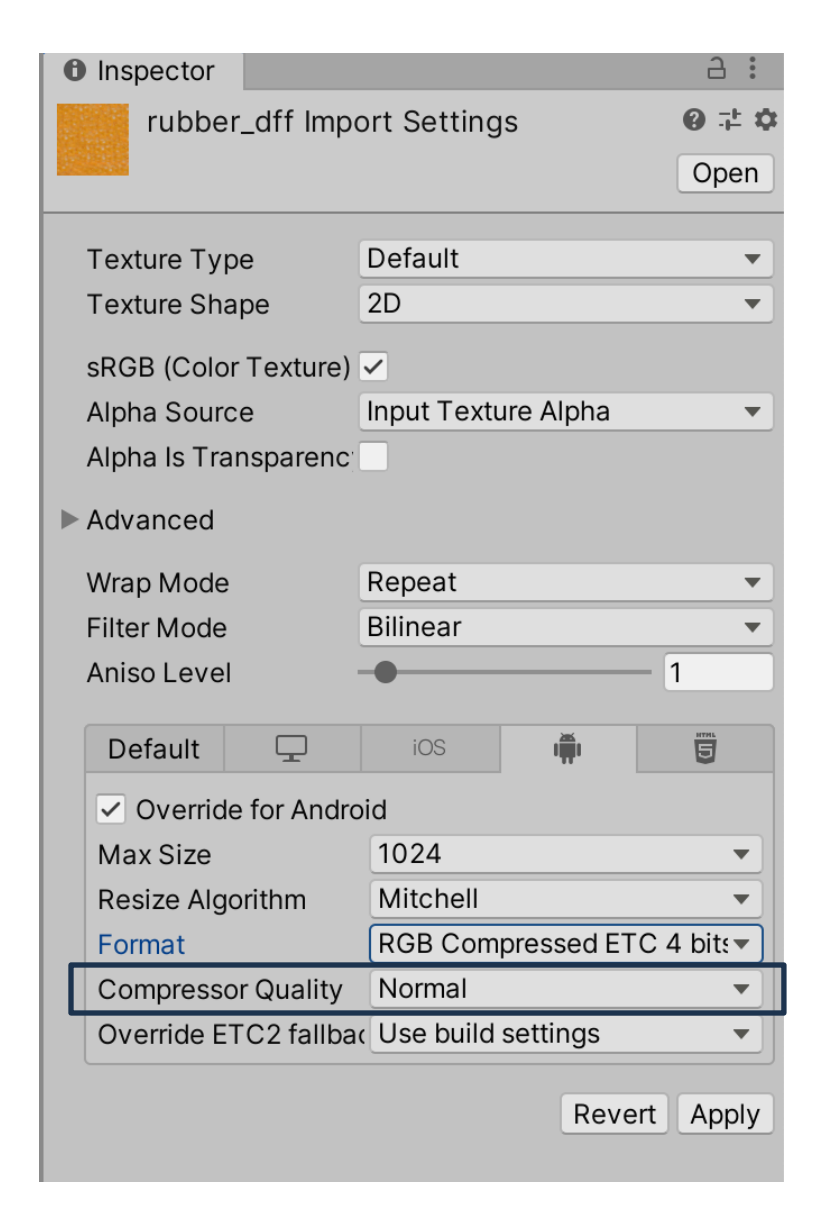

### 真机 (Device SDK) 或模拟器 (Simulator SDK) 发布

|                                         | Build Settings          |                               | Settings               |                                            |                                          |                                       |
|-----------------------------------------|-------------------------|-------------------------------|------------------------|--------------------------------------------|------------------------------------------|---------------------------------------|
| Scenes In Build                         |                         |                               |                        |                                            | ٩                                        |                                       |
|                                         |                         |                               | Audio                  | Player                                     |                                          | 0 ≓ \$                                |
|                                         |                         |                               | Graphics               | Scripting Backend                          | IL2CPP                                   | <b></b>                               |
|                                         |                         |                               | Input Manager          | Api Compatibility Level*                   | .NET Standard 2.0                        | ▼    .                                |
|                                         |                         |                               | Physics                | C++ Compiler Configuration                 | Release                                  | <b></b>                               |
|                                         |                         |                               | Physics 2D<br>Playor   | Use incremental GC                         |                                          |                                       |
|                                         |                         |                               | Preset Manager         | Camera Usage Description*                  |                                          |                                       |
|                                         |                         |                               | Quality                | Microphone Usage Description*              |                                          |                                       |
|                                         |                         |                               | Script Execution Order | Location Usage Description*                |                                          |                                       |
|                                         |                         | Add Open Scenes               | Tags and Layers        | Use on-demand resources*                   |                                          |                                       |
| Platform                                |                         |                               | Time                   | Accelerometer Frequency*                   | 60 Hz                                    | <b></b>                               |
|                                         |                         |                               | VFX                    | Mute Other Audio Sources*                  |                                          |                                       |
| PC, Mac & Linux Standalone              | ios ios                 |                               | XR Plugin Management   | Audio input from Bluetooth microphones i   | is not supported when Mute Other Audio S | iources is off.                       |
| jOS ios                                 | Run in Xcode            | v.12.2 /Applications/Xcod/    |                        | Prepare iOS for Recording                  |                                          |                                       |
| · · · · · · · · · · · · · · · · · · ·   | Run in Xcode as         | Release 💌                     |                        | Force iOS Speakers when Recording          |                                          |                                       |
| Android                                 | Symlink Unity libraries |                               |                        | Requires Persistent WiFi*                  |                                          |                                       |
| HTML WebGI                              | Development Build       |                               |                        | Allow downloads over HTTP (nonsecure)*     | $\checkmark$                             |                                       |
|                                         | Autoconnect Profiler    |                               |                        | Supported URL schemes*                     |                                          |                                       |
| tvos tvos                               | Deep Profiling          |                               |                        | Target Device                              | iPhone + iPad                            | •                                     |
|                                         | Script Debugging        |                               |                        | Target SDK                                 | ✓ Device SDK                             |                                       |
| PJA PS4                                 | Scripts Only Build      |                               |                        | Target minimum iOS Version                 | Simulator SDK                            |                                       |
|                                         |                         |                               |                        | Enable ProMotion Support                   |                                          |                                       |
| Xbox One                                | Compression Method      | Default                       |                        | Requires ARKit support                     |                                          |                                       |
|                                         |                         |                               |                        | Automatically add capabilities             | $\checkmark$                             |                                       |
|                                         |                         |                               |                        | Defer system gestures on edges             | _                                        |                                       |
| L                                       |                         | Learn about Unity Cloud Build |                        | Hide home button on iPhone X               |                                          |                                       |
| Player Settings                         | Swi                     | tch Platform Build And Run    |                        | Render Extra Frame on Pause                |                                          |                                       |
| A + -                                   |                         |                               |                        | Enable Custom Background Behaviors         |                                          |                                       |
| Assets                                  |                         |                               |                        | Architecture                               | Universal                                | · · · · · · · · · · · · · · · · · · · |
| VictorsAssets                           |                         |                               |                        | ARMv7 (32 bits) is deprecated, and will be | e removed from Unity 2020.1.             |                                       |
| ▼ 🗁 Content                             |                         |                               |                        | Scripting Define Symbols                   |                                          |                                       |
| FirstPersonExampl     FirstPersonExampl |                         |                               |                        |                                            |                                          |                                       |
| Materials Sce                           | enes VictorsAssets      |                               |                        | Allow 'unsafe' Code                        |                                          |                                       |
|                                         |                         |                               |                        | Active Input Handling*                     | Input Managor (Old)                      |                                       |

# Apk包名的设置,设定为自定义的名字

|                                                                                                    | Build Settings                                                                 |                                                               | 🌣 Project Settings                                                                                                    |                                                                                                    |                                                                           | : 🔵 🔴   |
|----------------------------------------------------------------------------------------------------|--------------------------------------------------------------------------------|---------------------------------------------------------------|----------------------------------------------------------------------------------------------------|----------------------------------------------------------------------------------------------------|---------------------------------------------------------------------------|---------|
| Scenes In Build                                                                                                    |                                                                                |                                                               |                                                                                                    |                                                                                                    | ٩                                                                         |         |
| Platform                                                                                                    | one 📢 🎁 Android                                                                | Add Open Scenes                                               | Audio<br>Editor<br>Graphics<br>Input Manager<br>Physics<br>Physics 2D<br>Player<br>Preset Manager<br>Quality<br>Script Execution Order<br>Tags and Layers<br>TextMesh Pro<br>Time<br>VFX | Player<br>= sRGB<br>Multithreaded Rendering*<br>Static Batching<br>Dynamic Batching<br>Compute Skinning*<br>Graphics Jobs (Experimental)<br>Lightmap Encoding<br>Lightmap Streaming Enabled<br>Streaming Priority | ✓<br>✓<br>✓<br>Low Quality<br>✓<br>0                                      | ● ≠ ¢   |
|                                                                                                    | - π.                                                                           |                                                               | XR Plugin Management                                                                                                    | Enable Frame Timing Stats                                                                                                    |                                                                           |         |
| Android                                                                                                    | ETC2 fallback<br>Export Project<br>Symlink Sources                             | Don't override       32-bit                                   |                                                                                                    | Vulkan Settings<br>SRGB Write Mode*<br>Number of swapchain buffers                                                                                                    | 3                                                                         |         |
| U WebGL                                                                                                    | Build App Bundle (Google F                                                     | lay                                                           |                                                                                                    | Identification<br>Package Name                                                                                                    | com.DefaultCompany.MobileApp                                              |         |
| tvos tvos                                                                                                    | Run Device                                                                     | Android SDK and/or JDK direc                                  |                                                                                                    | Version*                                                                                                    | 0.1                                                                       |         |
| PJA PS4                                                                                                    | Development Build<br>Autoconnect Profiler                                      |                                                               |                                                                                                    | Bundle Version Code<br>Minimum API Level                                                                                                    | 1<br>Android 4.4 'KitKat' (API level 19)<br>Automatic (highest installed) | <b></b> |
| Xbox One                                                                                                    | Deep Profiling<br>Script Debugging<br>Scripts Only Build<br>Compression Method | Patch Patch And Run<br>LZ4 ✓<br>Learn about Unity Cloud Build |                                                                                                    | Configuration<br>Scripting Backend<br>Api Compatibility Level*<br>C++ Compiler Configuration                                                                                                    | Mono<br>.NET Standard 2.0<br>Release                                      |         |
| Player Settings                                                                                                    | Swit                                                                           | ch Platform Build And Run                                     |                                                                                                    | Use incremental GC<br>Mute Other Audio Sources*<br>Target Architectures                                                                                                    | -                                                                         |         |
| <ul> <li>Assets</li> <li>Scenes</li> <li>VictorsAssets</li> <li>ContcontrolsKit-Lite</li> <li>Content</li> <li>FirstPersonExampl</li> <li>FirstPerson</li> <li>Materials</li> </ul> | Scenes VictorsAssets                                                           |                                                               |                                                                                                    | ARMv7<br>ARM64<br>Split APKs by target architecture (Exper<br>Install Location<br>Internet Access                                                                                                    | riment:<br>Prefer External<br>Auto                                        |         |

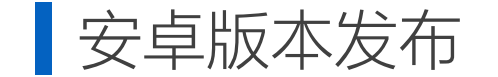

### 如果要发布到安卓商店,需要进行签名的设置

| Ţ                    | iOS            | ı | 5 |  |  |  |  |
|----------------------|----------------|---|---|--|--|--|--|
| Settings for Android |                |   |   |  |  |  |  |
| ▶ Icon               |                |   |   |  |  |  |  |
| Resolution and Pres  | entation       |   |   |  |  |  |  |
| ► Splash Image       | ► Splash Image |   |   |  |  |  |  |
| ► Other Settings     |                |   |   |  |  |  |  |
| Publishing Settings  |                |   |   |  |  |  |  |
| Keystore M           | lanager        |   |   |  |  |  |  |
| Project Keystore     |                |   |   |  |  |  |  |
| Custom Keystore      |                |   |   |  |  |  |  |

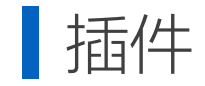

# **Plugins**

- Android
- iOS

Unity中和Android及iOS相关的插件文件, 统一放到Plugins目录下的制定文件中

#### **Import Unity Package** GoogleMobileAds-v6.0.0 README.md NEW $\checkmark$ GoogleMobileAds CHANGELOG.md NEW $\checkmark$ Editor # BuildPreProcessor.cs ~ NEW GoogleMobileAds.Editor.asmdef ~ NEW GoogleMobileAdsDependencies.xml ~ NEW # GoogleMobileAdsSettings.cs NEW # GoogleMobileAdsSettingsEditor.cs ~ NEW GoogleMobileAdsSKAdNetworkItems.xINEW 1 # ManifestProcessor.cs NEW # PListProcessor.cs ~ NEW Resources $\checkmark$ GoogleMobileAds.Android.dll NEW $\checkmark$ GoogleMobileAds.Common.dll NEW $\checkmark$ $\checkmark$ GoogleMobileAds.Core.dll NEW GoogleMobileAds.dll NEW $\checkmark$ GoogleMobileAds.iOS.dll NEW $\checkmark$ GoogleMobileAds.Unity.dll NEW GoogleMobileAds\_version-6.0.0\_manifest. link xml NEW Plugins Android googlemobileads-unity.aar NEW $\checkmark$ GoogleMobileAdsPlugin.androidlib AndroidManifest.xml NEW $\checkmark$ NEW $\checkmark$ project.properties ✓ ■ iOS unity-plugin-library.a $\checkmark$ NEW Cancel Import All None

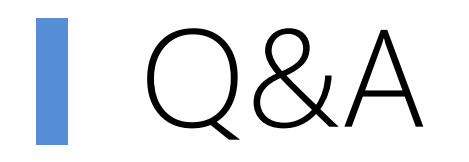